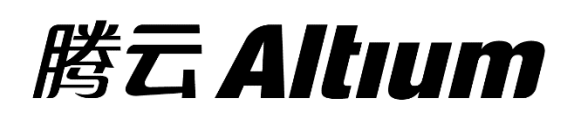

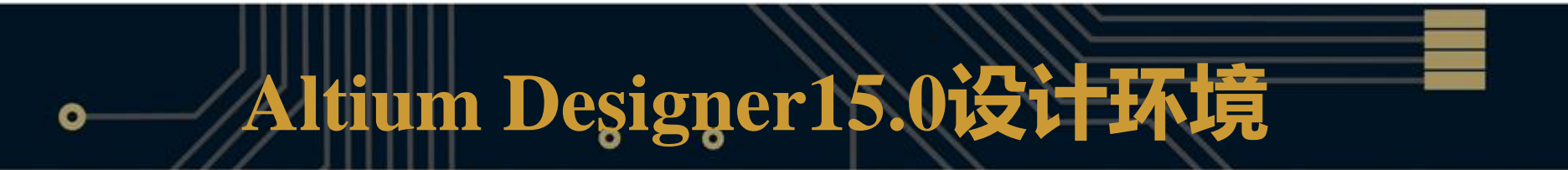

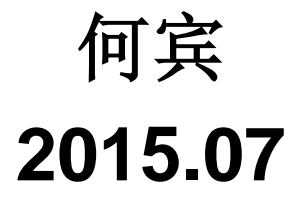

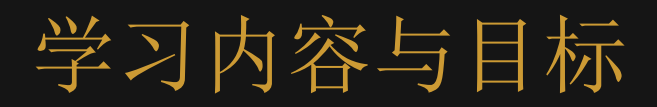

- Altium Designer15.0集成设计平台功能
- Altium Designer15.0的工程和相关文件
- Altium Designer15.0集成设计平台界面

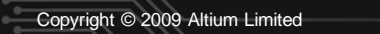

2

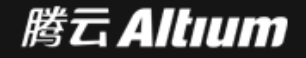

### Altium Designer15.0集成设计平台功能 --原理图捕获工具

- 元件库的管理。
- 编辑原理图文件(放置元件,编辑连线和定义设计规则)。
- 集成了一些元件分销商,以允许寻找元件和访问制造商的数据。
- SPICE混合电路仿真。
- 预布局信号完整性分析。
- 导出网表。
- 报告和物料清单。
- 多通道,层次化原理图和设计重用。

3

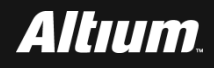

### Altium Designer15.0集成设计平台功能 --印刷电路板设计工具

- 元件封装库的管理。
- 放置元件。
- 人工布线,支持差分对,多层布线,引脚交换和门交换。
- 自动布线。
- 自动多通道布局和布线。
- 交互的板3D编辑和MCAD导出到STEP。
- 信号完整性分析。
- 生成制造文件,支持Gerber和ODB++格式。

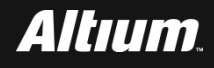

### Altium Designer15.0集成设计平台功能 --FPGA和嵌入式软件工具

- 将FPGA、PCB和信号完整性设计进行同步。
- HDL仿真和调试。
- 用于不同嵌入式处理器的FPGA软核处理器开发工具(编译器
  - 、调试器和统计分析器)。

5

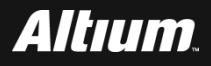

### Altium Designer15.0集成设计平台功能 --发布/数据管理

- 每个设计的版本控制,以及从文本和视觉上比较差异。
- 批处理输出生成和输出格式化(即:Gerber文件, 拾取和贴装, PDF原理图和PCB文件等)。
- 创建用于文档和设计规则的模板。
- 使用配置管理,以及通过ECO来跟踪所有的设计改变。
- 创建和发布设计,以及装配变量。
- 云发布设计和制造数据。

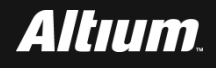

# Altium Designer15.0的工程及相关文件

- 在Altium Desinger主界面主菜单下,通过选择File->New-
- >Project,可以选择创建六种不同的工程。
- PCB工程(PCB Project)
- FPGA工程(FPGA Project)
- Core工程(Core Project)
- 嵌入式工程 (Embedded Project)
- 脚本工程(Script Project)
- 集成的库 (Integrated Library)

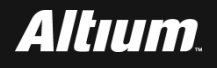

### Altium Designer15.0的工程及相关文件 --通过一个例子来说明工程

- **在**Altium Designer主界面主菜单下,选择File->Open Project...。
- 弹出打开文件对话框,在光盘中按照下面路径\PCB Training\Backups\Mod19\,找到工程文件Temperature Sensor.PrjPCB。
  - 打开Temperature Sensor工程,下图给出了工程所包含的文件

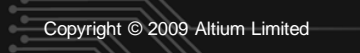

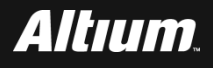

# Altium Designer15.0的工程及相关文件

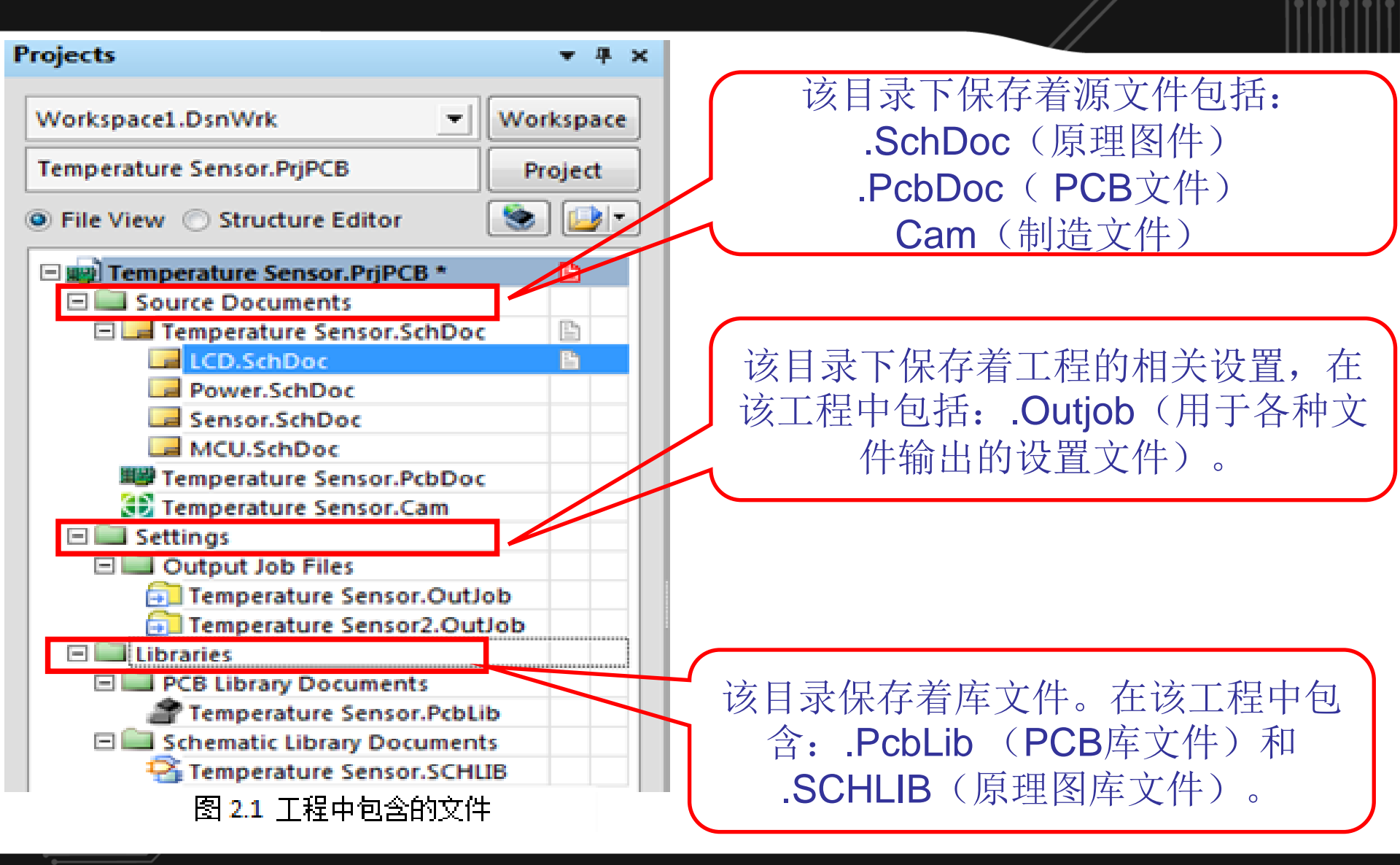

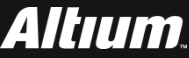

# Altium Designer15.0集成设计平台界面

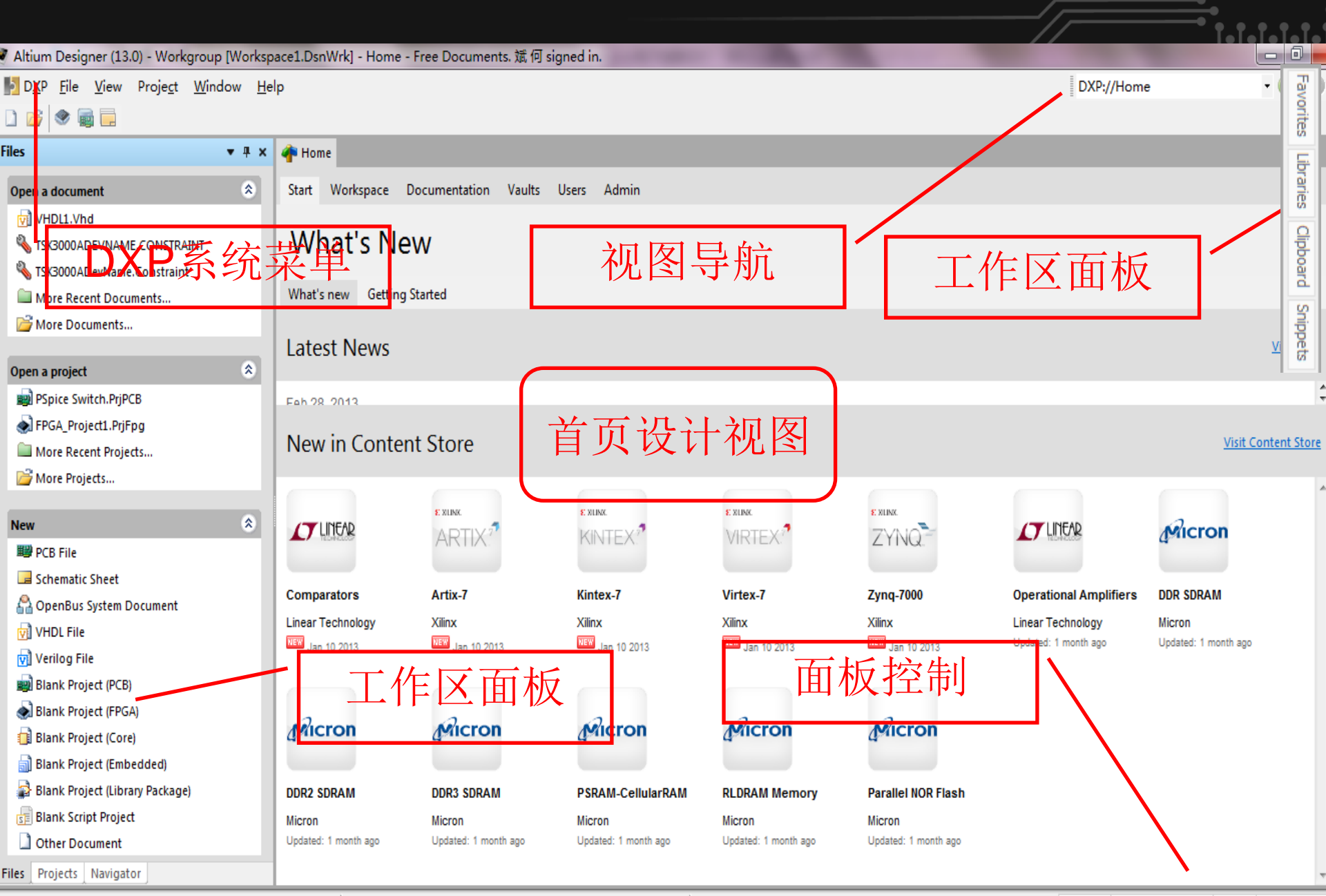

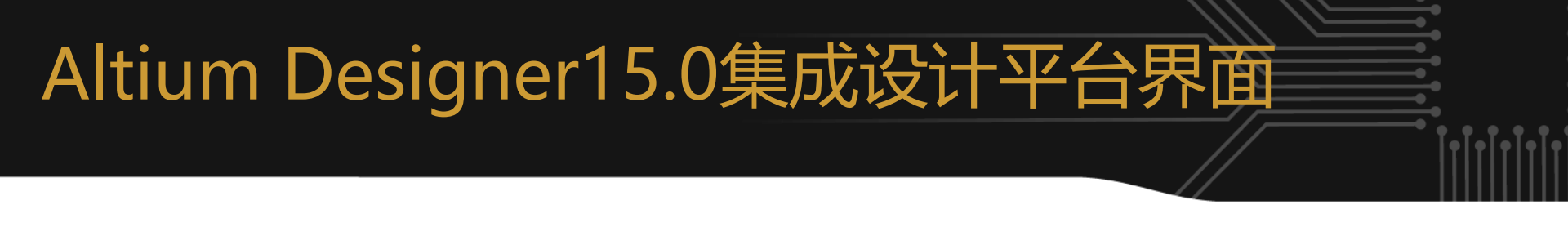

- 注: (1) 在Altium Designer主界面主菜单下,选择View->Desktop Layouts>Default,恢复到默认的视图界面。
  - (2) 在Altium Designer主界面主菜单下,选择View->Desktop Layouts->Save Layout来保存用户定制的视图。
  - (3) 在Altium Designer主界面主菜单下,选择View->Desktop Layouts->Load Layout来重新加载已经存在的布局。
  - (4) 点击面板的名字并保持,可以移动每个面板。

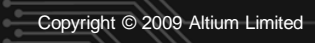

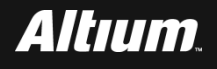

# Altium Designer15.0集成设计平台界面 --AD15.0工作区面板

- Altium Designer软件主界面右上角的工作区,包括:
- Favorites面板
- Snippets面板
- Clipboard面板
- Libraries面板

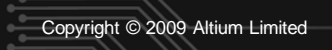

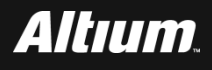

# Altium Designer15.0集成设计平台界面 --AD15.0工作区面板

- 设计者可以根据需要在此添加工作区面板,在工作区面板 的位置添加新的面板的方法是:
- ■在Altium Designer主界面主菜单下,选择View->Workspace
- Panels->System.
- ■在System下级菜单下,选择需要添加的条目选项。
- ■自动打开该条目选项界面,然后将其拖拽到工作区的面板位置。

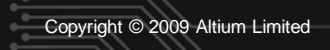

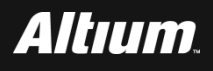

## Altium Designer15.0集成设计平台界面 --Favorites面板

- Favorites面板就像一个web浏览器。
- 多个喜欢的文档,以列表的形式保存在这个面板内,用于将来使用的时候进行参考。
- Favorites可以和工程本身相结合,使得在设计协同的时候,它成为一个非常有用的标记工具。

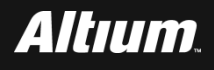

### Altium Designer15.0集成设计平台界面 --Favorites面板

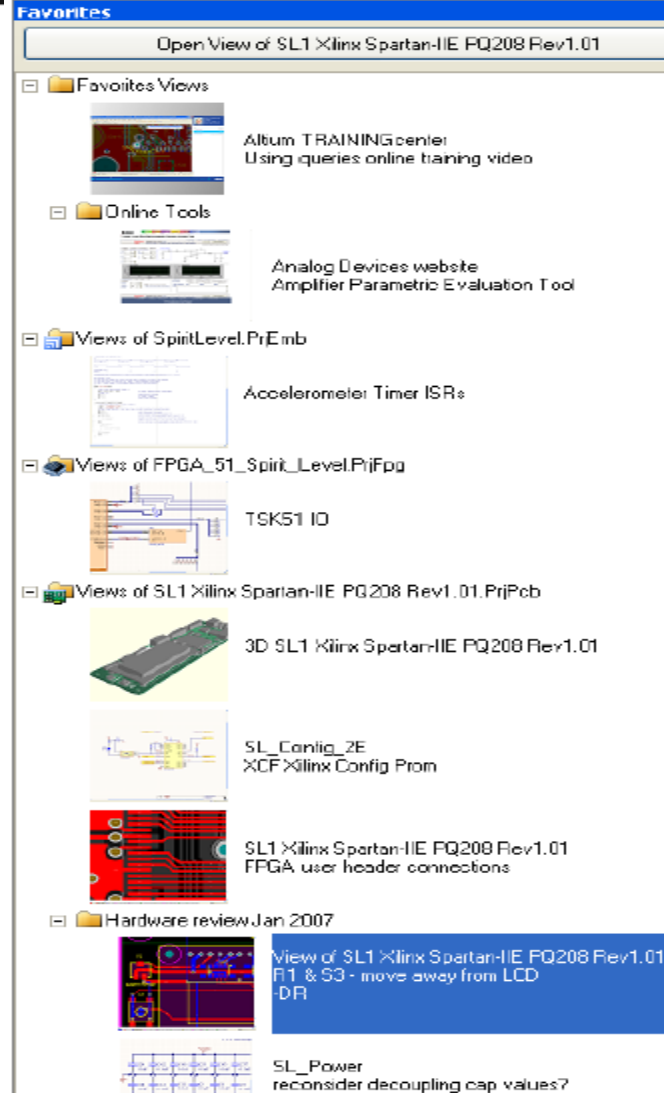

- 单击工作区面板的Favorites图标。出 现类似左图的界面。
- 如图所示,内容分配到不同的文件夹下。通过在该界面中单击右键可以创建新的文件夹。
- 在该界面下,单击右键,出现浮动菜 单。在浮动菜单内,选择Add
  - Current Document View选项,可以 将当前的文档视图添加到该面板中。
- 要想重新查看一个视图,只需要双击 面板内相应的视图图标。

### Altium Designer15.0集成设计平台界面 --Favorites面板

- 缩略图的大小的配置,通过下面完成:
- Altium Designer主界面主菜单下,选择DXP->Preferences。
- 在Preferences界面左侧的System选项下的Viewc窗口中,通过修改这些参数,改变缩略图大小。

Favorites Panel

📝 Keep <u>4</u>x3 Aspect Ratio

Thumbnail <u>X</u> Size:

Thumbnail <u>Y</u> Size:

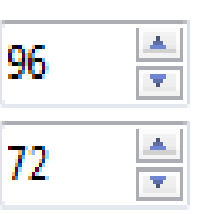

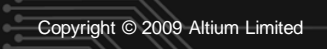

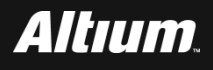

### Altium Designer15.0集成设计平台界面 --Snippets面板

- Snippets面板提供了一种方法,用于保存设计的一部分,
- 用于将来的重用。面板将保存原理图、PCB布局和源文件
- 代码。操作Snippets面板界面的步骤主要包括:
- 单击工作区面板的Snippets图标。出现类似下图所示的界面。

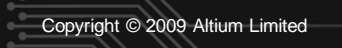

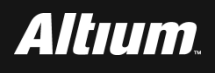

### Altium Designer15.0集成设计平台界面 --Snippets面板

Snippets Folders.

Place Snippet. 🖃 🦲 Snippets Examples 🖃 🦲 Code Snippets The second second second VHDL BrightnessPalette A Combinatorial Look-Up Table for Incarizing the bi 🖃 🚞 PCB Snippets PQFP FPGA Fan-Out XC2S300E-4PQ208C Two Layer Fan-Out with Dec 4 by 4 Keypad

16-Key Matrix Keypad with Alpha-Numeric Overlay

🛨 🚞 Schematic Snippets

🖃 🦲 Team Snippets

🖃 🧰 FPGA

Snippets

**Nexus JTAG** Soft JTAG chain implementation for Live Design lea

TSK51 TSK51A\_D\_ready to use

🖃 🦲 Fiters

741 Bandpass 1K.

🖃 🦲 Power supplies

5Y DC DC > 5y 500mA

AC Power Supply

Mains -> 5y DC 500mA

Dual Polarity Power Supply

如左图所示,内容分配到不同 的文件夹下。可以在该界面中 点击Snippets Folders按钮,配 置其位置。使用一个共享的网 络资源,将使得设计小组内的

所有设计者共享。

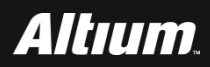

### Altium Designer15.0集成设计平台界面 --Snippets面板

- 在PCB、原理图或者代码编辑器内选中需要创建为片段的对象,单击右键,出现浮动菜单。在浮动菜单内,选择Snippet->Create Snippet。就生成带有标题和注释的文档片段。
  在上图所示界面的左上角,点击Place Snippets...按钮,将片段
  - 放在该界面中。

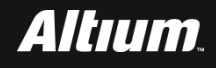

### Altium Designer15.0集成设计平台界面 -- Clipboard面板

- **Clipboard**面板提供重新恢复前面复制操作的方法。该面
- 板保存着所复制的原理图、PCB布局和源代码的那部分。
- 注:剪贴板的数据只能用于当前正在编辑的会话。这是因为剪贴板不像片段那样 可以在硬盘上保存数据。这是最重要的区别。
- 操作Clipboard面板界面的步骤主要包括:
- 单击工作区面板的Clipboard图标。出现下图所示的界面。
- 剪贴板面板有一个额外的优势,即:可以读取Windows的剪切版
  - 。这样,就允许将数据从其它程序传输到Altium Designer。按照

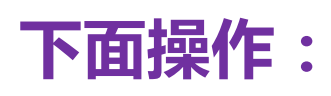

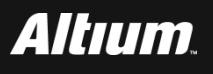

### Altium Designer15.0集成设计平台界面 -- Clipboard面板

| Clipboard 🗾 👻                                                                                                    |
|----------------------------------------------------------------------------------------------------|
| 📸 Paste All 🔯 Clear All                                                                                                    |
| Click an item to paste:                                                                                                    |
|                                                                                                    |
|                                                                                                    |
|                                                                                                    |
| Jup Jricht Jahre        Jul -> Jricht J        Jul -> Jricht J        Jul -> Jricht J        Jul -> Jricht J        Jul -> Jricht J        Jul -> Jricht J        Jul -> Jricht J        Jul -> Jricht J        Jul -> Jricht J        Jul -> Jricht J        Jul -> Jricht J        Jul -> Jricht J        Jul -> Jricht J        Jul -> Jricht J        Jul -> Jul -> Jul |

□ 在Altium Designer主界面主菜单下 ,选择DXP->Preferences。 □ 在Preferences界面左侧的System选 项下的General里,不选中 **"Monitor clipboard content** within this application only" 可面 的复选框.

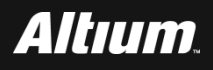

# Altium Designer15.0文件编辑空间操作功能 --功能面板

- 在工程窗口中,找到并双击LCD.SchDoc,打开该文件。
- 在该文件的右下角,找到下图所示的面板。该图对这些面板的功能进行了详细的说明。

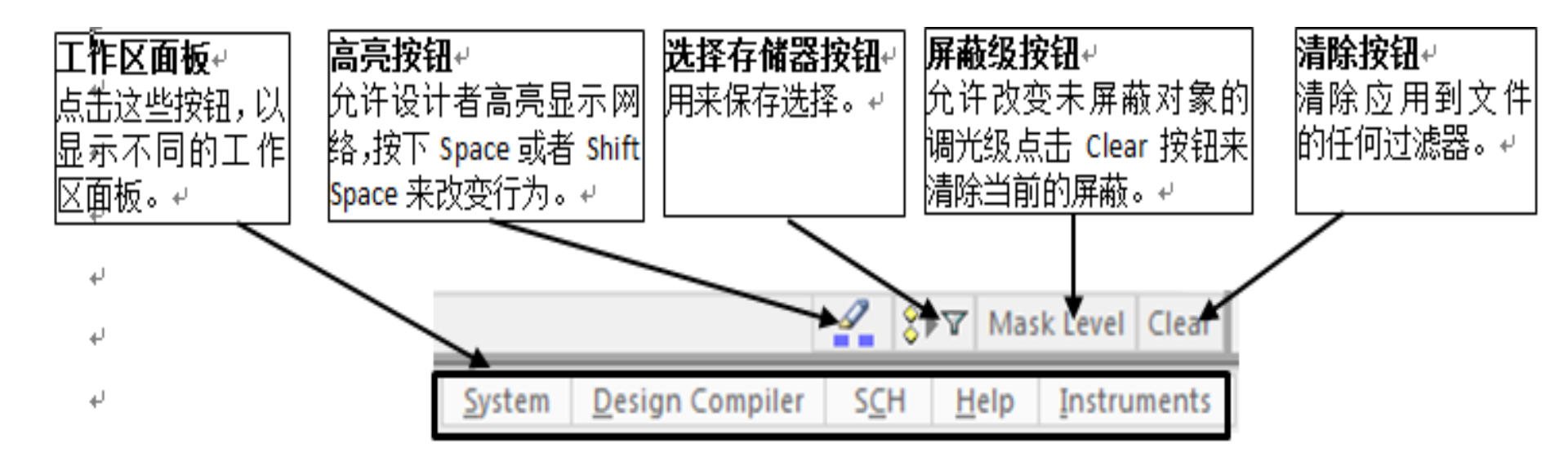

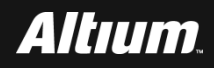

### Altium Designer15.0文件编辑空间操作功能 --菜单

- Altium Designer的菜单类似于标准的Windows菜单。
- 支持标准的操作,比如:打开,保存,剪切、粘贴等。
- 在菜单条的空地方或者一个工具条的标题单击右键,出现浮动菜

#### 单,浮动菜单内选择Customize...。

| ▶ D <u>X</u> P <u>F</u> ile | <u>V</u> iew | Proje <u>c</u> t | WE <u>B</u> ENCH | <u>W</u> indow | <u>H</u> elp |   |                   |
|-----------------------------|--------------|------------------|------------------|----------------|--------------|---|-------------------|
| 0 🖂 👁 🕯                     |              |                  |                  |                |              | ~ | No Document Tools |
| Projects                    |              |                  | <b>т</b> म ×     | 💶 Shee         | t1.SchDoc    | ~ | Navigation        |
| Workspace1.D                | )snWrk       | •                | Workspace        | Start          | Workspace    |   | Customize         |

#### 进入定制编辑器,定制用于该编辑器的任何资源。

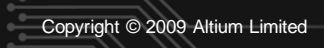

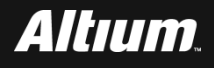

# Altium Designer15.0文件编辑空间操作功能

| Customizing PickATask Editor                                                                                                    | ×                                                                                                    |
|----------------------------------------------------------------------------------------------------|----------------------------------------------------------------------------------------------------|
| Customizing PickATask Editor       Commands    Toolbars      Categories    Categories      [All]    [Scripts]      [System Level]    Altium Wiki      File    E      Help    Library      Mixed-Signal Simulation    Navigation      New    Isota in the second second sec | Commands<br>Default Bars<br>P-AGUIDesign<br>AltiumLib<br>Annotation<br>ASM<br>BOM<br>C<br>C<br>C<br>CKT |
| No Document Shortcuts<br>No Document Tools<br>Other<br>Project<br>Recent Documents<br>Recent Projects                                                                                                    | Constraint  CoreProject                                                                                 |
|                                                                                                    | Close                                                                                                   |

Copyright © 2009 Altium Limited

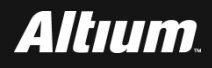

## Altium Designer15.0文件编辑空间操作功能 --快捷键和弹出式菜单

- 可以使用快捷键访问菜单命令。
- 特殊的快捷键可以访问图形编辑器内的菜单和子菜单。

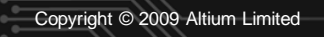

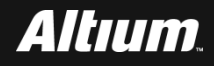

# Altium Designer15.0工具栏和状态栏

### 工具栏的每个按钮都有提示功能。

- 当鼠标光标落在工具栏的可用按钮上时,显示提示信息,用于提示设计者该按钮的主要功能。
- 注:有些命令有几个快捷键,在本节中大部分只给出一个快捷键。

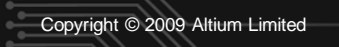

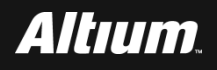

# Altium Designer15.0工具栏和状态栏 --与文件操作相关的按钮

| 按钮符号 | 功能         | 快捷键    |
|------|------------|--------|
|      | 打开任何文档     | Ctrl+N |
| 2    | 打开任何已存在的文档 | Ctrl+O |
|      | 保存活动的文档    | Ctrl+S |

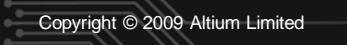

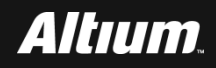

### Altium Designer15.0工具栏和状态栏 --与打印操作相关的按钮

| 按钮符号 | 功能        | 快捷键    |
|------|-----------|--------|
| 3    | 打印任何文档    | Ctrl+P |
| 3    | 打印预览活动的文档 | F+V    |

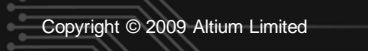

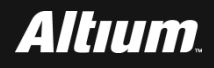

## Altium Designer15.0工具栏和状态栏 --与打开视图操作相关的按钮

| 按钮符号 | 功能         | 快捷键    |
|------|------------|--------|
| ۲    | 打开器件视图页面   | V+V    |
|      | 打开PCB发布视图  | 无      |
|      | 打开工作空间控制面板 | Ctrl+~ |

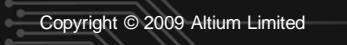

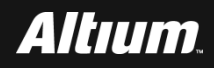

# Altium Designer15.0工具栏和状态栏 --与调整视图操作有关的按钮

| 按钮符号          | 功能                                  | 快捷键              |
|---------------|-------------------------------------|------------------|
|               | 将所有对象调整到当前的文档窗口内                    | V+D<br>Ctrl+PgDn |
| $\mathcal{P}$ | 通过选择矩形的对角顶点,显示文档<br>的一个矩形区域(实质局部放大) | V+A              |
| <b>4</b> 8    | 将所选择的对象调整到当前的文档窗<br>口内              | V+E              |

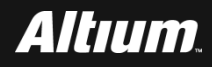

# Altium Designer15.0工具栏和状态栏 -- 与所选对象复制和粘贴有关的按钮

| 按钮符号     | 功能                | 快捷键    |
|----------|-------------------|--------|
| *        | 剪切所选的对象           | Ctrl+X |
|          | 复制所选的对象           | Ctrl+C |
| <b>1</b> | 粘贴刚才复制所选的对象       | Ctrl+V |
|          | 将所选择的对象粘贴多次(橡皮图章) | Ctrl+R |

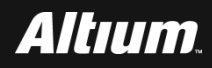

# Altium Designer15.0工具栏和状态栏 -- 与所选对象移动操作有关的按钮

| 按钮符号     | 功能           | 快捷键     |
|----------|--------------|---------|
|          | 在区域内选择对象     | E+S+I   |
| ÷÷       | 移动所选的对象      | E+M+S   |
| :>*<br>* | 取消文档内所有选择的对象 | E+E+A   |
| ×        | 清除当前的过滤器     | Shift+C |

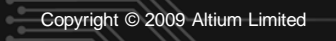

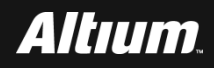

### Altium Designer15.0工具栏和状态栏 --与取消操作有关的按钮

| 按钮符号 | 功能         | 快捷键    |
|------|------------|--------|
| 5    | 取消前面所做的操作  | Ctrl+Z |
| 6    | 恢复前面所取消的操作 | Ctrl+Y |

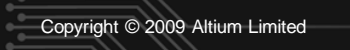

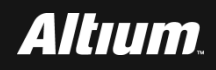

### Altium Designer15.0工具栏和状态栏 --与库管理操作有关的按钮

| 按钮符号 | 功能    | 快捷键 |
|------|-------|-----|
| íš,  | 浏览元件库 | D+B |

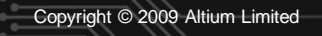

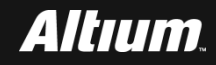

# Altium Designer15.0工具栏和状态栏 ---与层次化模块操作有关的按钮

| 按钮符号 | 功能                              | 快捷键 |
|------|---------------------------------|-----|
| 11   | 对层次模块进行向上/向下操作<br>,用于展开或者关闭层次模块 | T+H |
| >    | 十字探针打开文档                        | T+C |

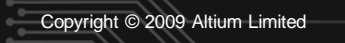

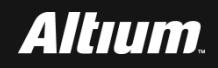

### Altium Designer15.0工具栏和状态栏 --与绘图操作有关的按钮

| 按钮符号         | 功能        | 快捷键   |
|--------------|-----------|-------|
| $\approx$    | 绘制连接线     | P+W   |
| <b>1</b>     | 绘制总线      | P+B   |
| }            | 绘制信号线束    | P+H+H |
| K            | 绘制总线入口    | P+U   |
| <u>Net</u> j | 设置网络标号    | P+N   |
| ÷            | 放置GND地端口  | P+O   |
| Vec          | 放置VCC电源端口 | P+O   |

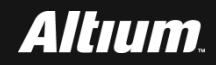

### Altium Designer15.0工具栏和状态栏 --与绘图操作有关的按钮

|     | 放置电子元器件                             | P+P   |
|-----|-------------------------------------|-------|
|     | 放置原理图符号                             | P+S   |
|     | 放置原理图入口                             | P+A   |
| 4   | 放置页面器件符号                            | P+I   |
| \$} | 放置线束连接器                             | P+H+C |
| ₽   | 放置线束入口                              | P+H+E |
|     | 放置端口                                | P+R   |
| ×   | 放置NO Specific No DRC                | P+V+N |
| ×   | 放置NO DRC targeting a Specific Error | P+V+E |

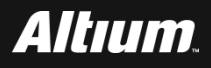

# Altium Designer15.0工具栏和状态栏 -- 与数字器件有关的按钮

| 按钮符号                    | 功能         |
|-------------------------|------------|
| ₽ 1K                    | 放置1K电阻     |
| <b>4</b> 4K7            | 放置4.7K电阻   |
| ф <sub>іок</sub>        | 放置10K电阻    |
| <b>ф</b> <sub>47К</sub> | 放置47K电阻    |
| ₽ <mark>100</mark> K    | 放置100K电阻   |
| <u></u><br>10.01        | 放置0.01μF电容 |
| 1<br>10.1               | 放置0.1μF电容  |
| 出<br>11.0               | 放置1.0μF电容  |
| <u></u><br>12.2         | 放置2.2μF电容  |
| 날<br>T10                | 放置10μF电容   |

# Altium Designer15.0工具栏和状态栏 -- 与数字器件有关的按钮

|                                         | 放置2输入的逻辑与非门 |
|-----------------------------------------|-------------|
|                                         | 放置2输入的逻辑或非门 |
| ->>>                                    | 放置16个逻辑非门   |
| -                                       | 放置2输入的逻辑与门  |
|                                         | 放置2输入的逻辑或门  |
|                                         | 放置4个三态缓冲器   |
| - 2 - 2 - 2 - 2 - 2 - 2 - 2 - 2 - 2 - 2 | 放置D触发器      |
| ۰                                       | 放置2输入的逻辑异或门 |
|                                         | 放置3-8译码器    |
|                                         | 放置8个总线收发器   |

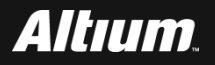

### Altium Designer15.0工具栏和状态栏 --与仿真源有关的按钮

| 按钮符号           | 功能            |
|----------------|---------------|
| *5             | 放置+5V电源       |
| -5             | 放置-5V电源       |
| <mark>∧</mark> | 放置1KHz正弦信号源   |
| IOK I          | 放置10KHz正弦信号源  |
| IOOK           | 放置100KHz正弦信号源 |
| $\sim$         | 放置1MHz正弦信号源   |

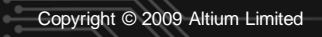

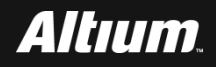

### Altium Designer15.0工具栏和状态栏 --与仿真源有关的按钮

| *12      | 放置+12V电源    |
|----------|-------------|
| -12      | 放置-12V电源    |
| IK       | 放置1KHz脉冲源   |
| I0K      | 放置10KHz脉冲源  |
| <br>100K | 放置100KHz脉冲源 |
| л<br>m   | 放置1MHz脉冲源   |

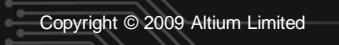

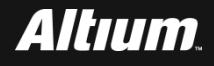

### Altium Designer15.0工具栏和状态栏 --与电源有关的按钮

| 按钮符号 | 功能          |
|------|-------------|
| ÷    | 放置地端口       |
| ÷    | 放置地总线端口     |
| Vcc  | 放置Vcc电源端口   |
| Vcc  | 放置Vcc电源总线端口 |
| +12  | 放置+12V电源端口  |
| +5   | 放置+5V电源端口   |
| -5   | 放置-5V电源端口   |

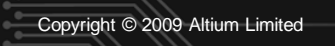

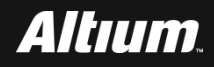

#### Altium Designer15.0工具栏和状态栏 --与电源有关的按钮

| 4          | 放置箭头类型的电源端口 |
|------------|-------------|
| 7          | 放置波浪型的电源端口  |
| Т          | 放置条型的电源端口   |
| 9          | 放置圆型的电源端口   |
| $\dot{}$   | 放置信号地端口     |
| <i>i</i> h | 放置大地端口      |

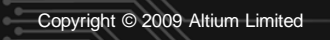

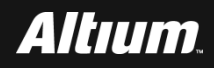

### Altium Designer15.0工具栏和状态栏 --与实用工具有关的按钮

| 按钮符号       | 功能      |
|------------|---------|
| /          | 放置直线    |
| X          | 放置地总线端口 |
| $\bigcirc$ | 放置椭圆圆弧  |
| J,         | 放置贝塞尔曲线 |
| Α          | 放置文本字符串 |
| Ø          | 放置超级链接  |

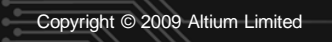

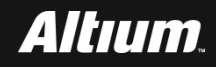

### Altium Designer15.0工具栏和状态栏 --与实用工具有关的按钮

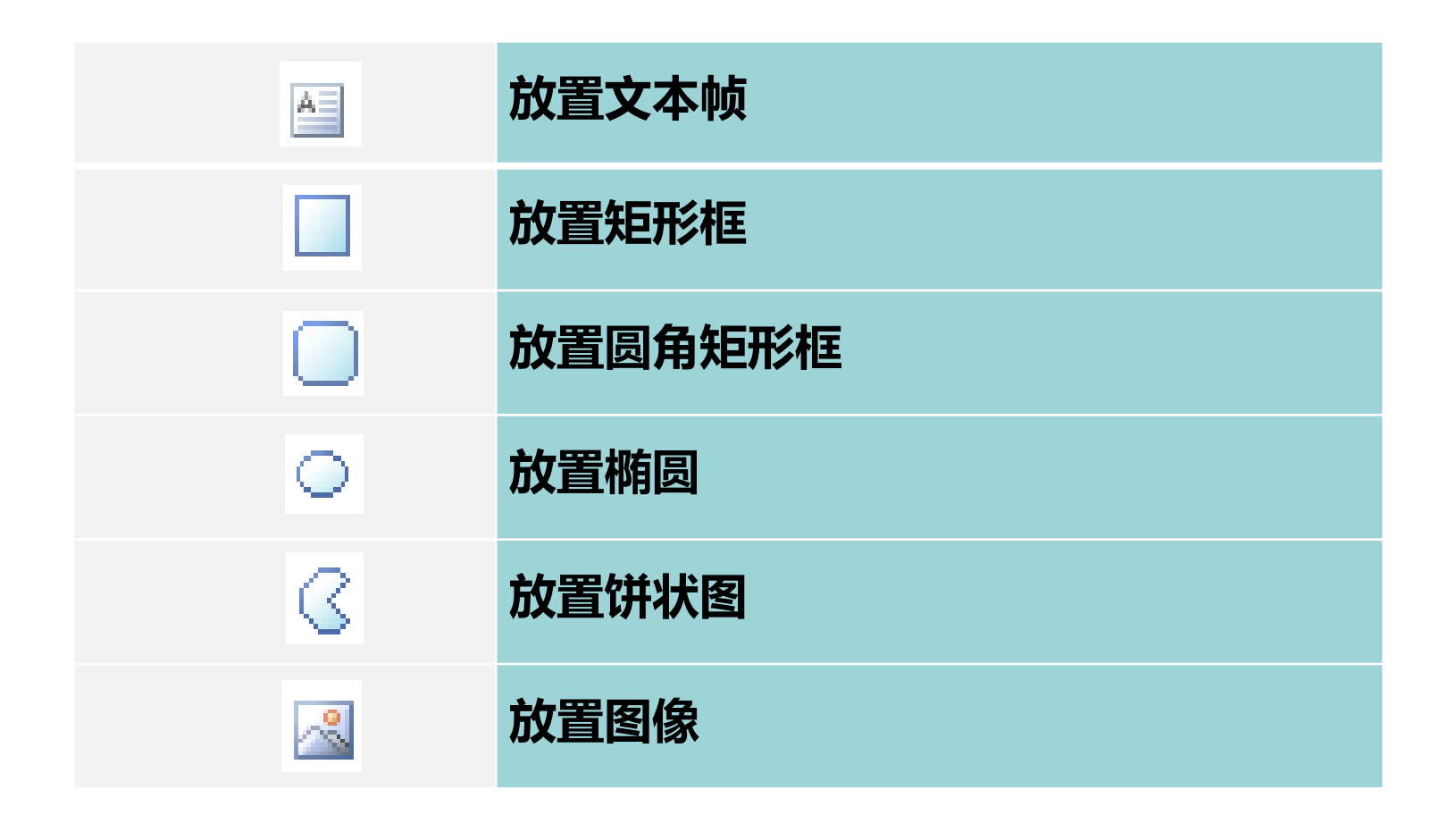

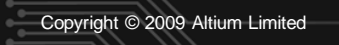

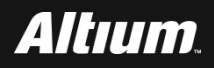

### Altium Designer15.0工具栏和状态栏 --与对齐操作有关的按钮

| 按钮符号       | 功能                 | 快捷键          |
|------------|--------------------|--------------|
| 1          | 对选中的多个对象进行左对齐操作    | Shift+Ctrl+L |
|            | 对选中的多个对象进行右对齐操作    | Shift+Ctrl+R |
| 2          | 对选中的多个对象进行中心水平对齐操作 |              |
| 0-0-a      | 对选中的至少三个对象在水平方向上进行 |              |
|            | 等间隔对齐操作            | SIIII+CIII+H |
| 101        | 对选中的多个对象进行向上对齐操作   | Shift+Ctrl+T |
| <u>001</u> | 对选中的多个对象进行向下对齐操作   | Shift+Ctrl+B |
| -0[]-      | 对选中的多个对象进行中心垂直对齐操作 |              |
| 븀          | 对选中的至少三个对象在垂直方向上进行 |              |
| *          | 等间隔对齐操作            | Smit+Utri+V  |
| 4          | 将选择的对象对齐到附近的栅格     | Shift+Ctrl+D |

### Altium Designer15.0工具栏和状态栏 --与栅格操作有关的按钮

| 操作                                          | 功能                                         | 快捷键          |
|---------------------------------------------|--------------------------------------------|--------------|
| Cycle Snap Grid<br>(循环捕获栅格)                 | 从多个可选择的捕获栅格尺寸设置<br>中,选择其中的一个尺寸(从小到<br>大选择) | G            |
| Cycle Snap Grid<br>(Reverse)<br>(循环捕获栅格,反向) | 从多个可选择的捕获栅格尺寸设置<br>中,选择其中的一个尺寸(从大到<br>小选择) | Shift+G      |
| Toggle Visible Grid<br>(切换可见的栅格)            | 打开/关闭显示栅格                                  | Shift+Ctrl+G |
| Toggle Electrical Grid<br>(切换电气栅格)          | 打开/关闭显示电气栅格                                | Shift+E      |
| Set Snap Grid<br>(设置捕获栅格)                   | 设置捕获栅格的尺寸                                  |              |

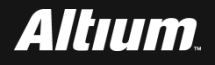

### Altium Designer15.0工具栏和状态栏 --与WEBENCH有关的按钮

| 按钮符号 | 功能            |
|------|---------------|
|      | 运行WEBENCH仿真引擎 |
| ¥.   | 设置WEBENCH仿真引擎 |
| -    | 生成WEBENCH网表   |
|      | 查看日志文件        |
|      | 查看波形          |

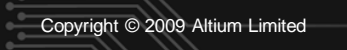

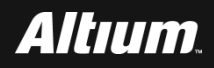

- 何宾老师出版的《Altium Designer 15.0电路仿真、设计、验证与 工艺实现权威指南》一书中所有设计案例源代码、书中所用半导 体器件相关参考手册、书中所用PCB制板工艺设计资料、Altium 提供的元件库封装等设计资源请通过如下地址进行下载
- http://www.gpnewtech.com/download/altium
- 如将本书做为教材需ppt源代码请访问如下地址:
- http://www.gpnewtech.com/ppt

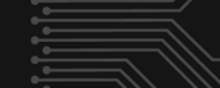

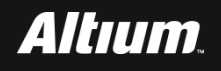